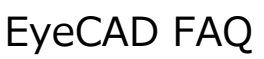

## FAQ ステップフロアの入力方法

下記のような、ステップフロアを作成する例でご説明します。

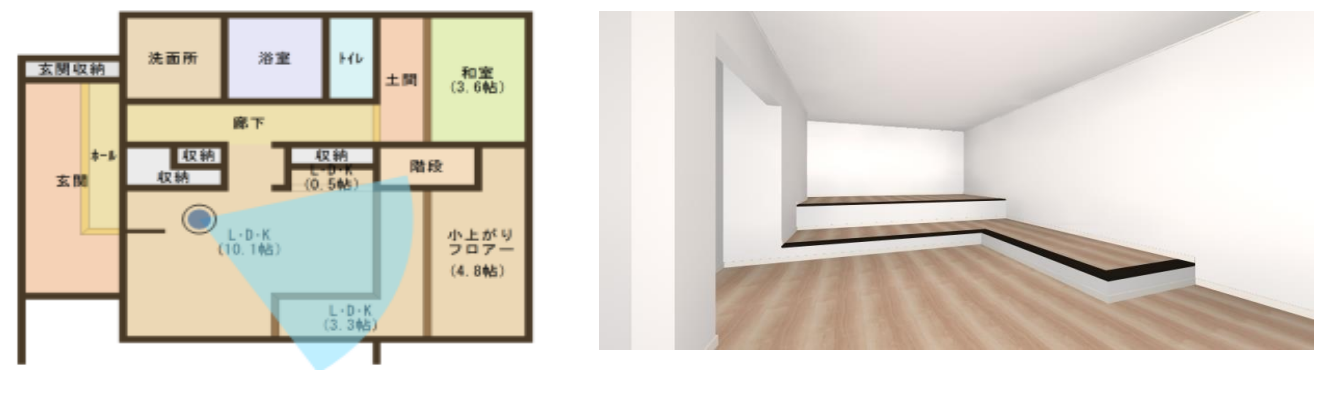

| ( | ①メインメ:                                            | ニュー→高             | は設定  |             | J               |      |           |    |             |                |           |
|---|---------------------------------------------------|-------------------|------|-------------|-----------------|------|-----------|----|-------------|----------------|-----------|
|   | Eye CAD Ver.1.15.20170824 メインビュー [基本研修1703(P7部屋)] |                   |      |             |                 |      |           |    |             |                |           |
|   | ← 画設計   意匠設計   実施設計   見積・積算   省ェネ設計   ツール・他       |                   |      |             |                 |      |           |    |             |                |           |
|   | <b>ノーク</b><br>フ <sup>®</sup> ラン図                  | <b>秦秋</b><br>屋根伏図 | 高さ設定 | <b>外部意匠</b> | <b>》</b><br>外構図 | 天井伏図 | -<br>∧°ス⊠ | 山田 | ・ 「<br>チェック | ▼ 2000<br>物件概要 | END<br>終了 |

١

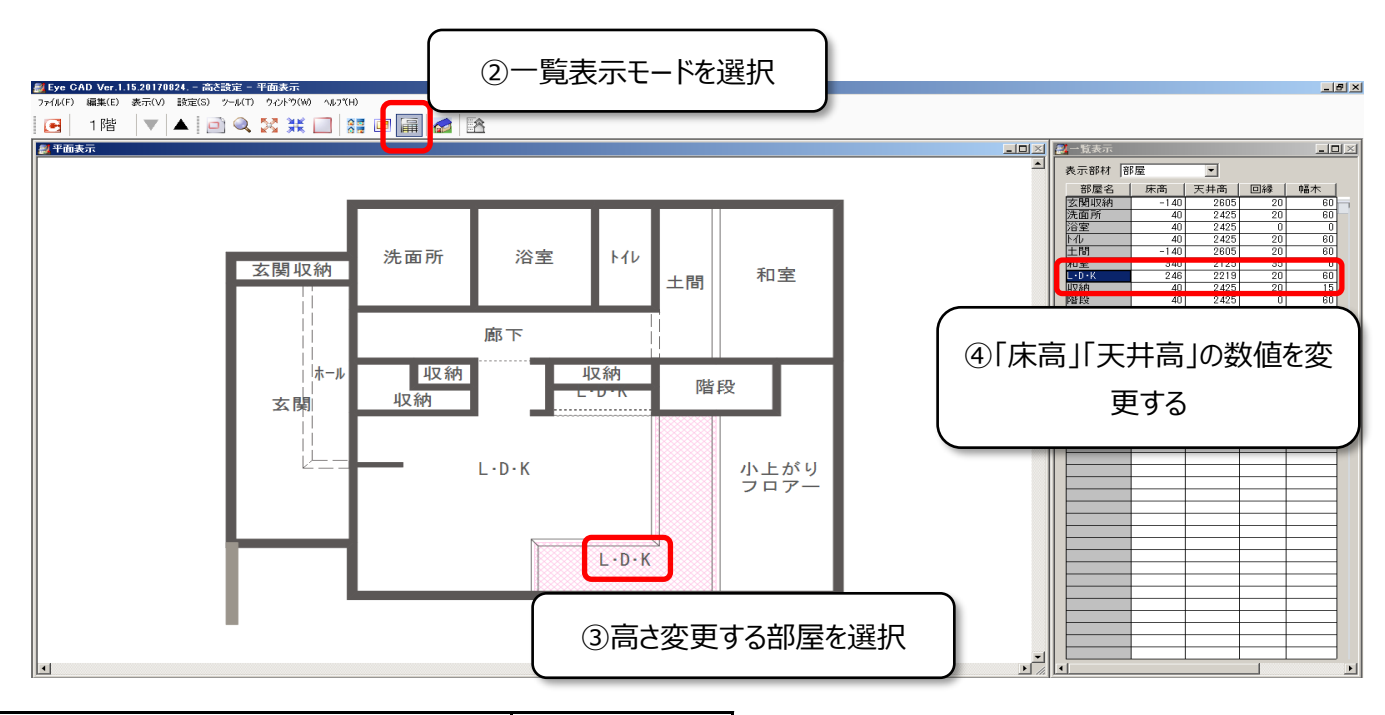

| 立民       | 入力値         |     |      |
|----------|-------------|-----|------|
| יאם      | 床高          | 天井高 |      |
| LDK      | (FL+206を想定) | 246 | 2219 |
| 小上がりフロアー | (FL+617を想定) | 657 | 1808 |
| 和室       | (FL+300を想定) | 340 | 2125 |

床高:FLから変更する数値を、初期値から足す 又は引きます

天井高:床高から天井高までの距離が変わらないよう、 床高で変更した数値を足す又は引きます

※左記数値は参考数値です。物件毎に変更して下さい

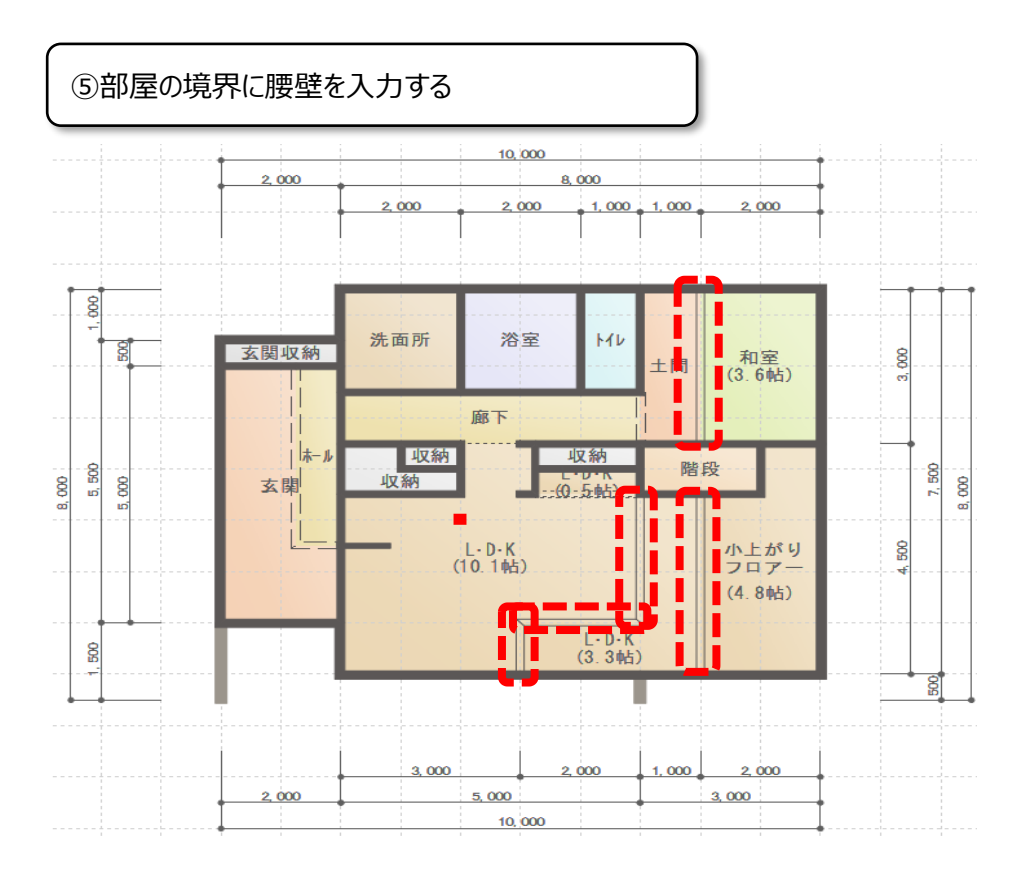

## ⑥ ⑤で入力した腰壁の高さを「0」にする

| 壁高さ変更 |      |            | ×                                   |
|-------|------|------------|-------------------------------------|
| 標準設   | 定    |            | <b>•</b>                            |
| 壁名    | 腰壁   | 壁高         | 0                                   |
| 起点高   | 設定不可 | 終点高<br>中間高 | <ul><li>設定不可</li><li>設定不可</li></ul> |
|       | ОК   | キャンセル      | <u>^ルブ(Ħ)</u>                       |

入力した腰壁を、要素選択でWクリックすると 左記画面にて腰高を変更することが出来ます

## FAQ-ステップフロアの入力 は以上です